#### SENDING COMMANDS FOR POWER ANALYZER 2 STEP BY STEP USING ARDUINO

1. Upload the this code.

```
1 void setup() {
2  // put your setup code here, to run once:
3
4 }
5
6 void loop() {
7  // put your main code here, to run repeatedly:
8
9 }
```

2.Construct the wiring Diagram using Arduino UNO as UART.

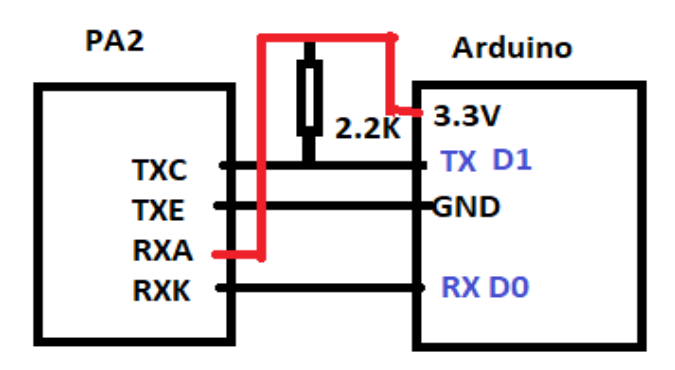

3. Open Terminal 1.9b. Rescan and choose the right comport (make sure the arduino is connected to PC via USB). Set the baudrate, data bits, patiry, sto bits, handshaking.

arminal v1.9b - 20130116B - by Br@y++

| Connect       | COM Port | <ul> <li>Baud rate</li> </ul> |         |          | Data bits | Paritu   | _Stop bits_ | Handsbaking          |   |
|---------------|----------|-------------------------------|---------|----------|-----------|----------|-------------|----------------------|---|
| BeScan        |          | C 600                         | C 14400 | C 57600  | 0.5       | • none   |             | 💿 none               |   |
| Help          |          | O 1200                        | C 19200 | O 115200 | 0.6       | 000      |             | C TTS/CTS            |   |
|               | COM      | 2400                          | C 28800 | 128000   | 07        | 🔘 even 🛛 | O 1.5       | C XON/XOFF           |   |
| <u>A</u> bout | LOWS     | C 4000                        | C 38400 | C 256000 |           | 🔿 mark 📗 |             | C RTS/CTS+XON/XOFF   |   |
| <u>Q</u> uit  |          | 9600                          | C 56000 | ○ custom | • 8       | C space  | 0.2         | ◯ RTS on TX 🔲 invert |   |
| Settings      |          |                               |         |          | _         |          |             |                      | _ |

## 4 After you set the terminal. Click Connect.

🧸 Terminal v1.9b - 20130116ß - by Br@y++

There should be a display like on the picture below. (Readable Formart - M1)

| Connect         COM Port         Baud rate         Data bits         Parity         Stop bits         Handshaking           BeScan         COM10         C1200         19200         C115200         C         6         C         0dd         C         1         Conne         C         None         C         1         Conne         C         None         C         1         C         None         C         1         C         None         C         1         C         None         C         1         C         None         C         1         C         None         C         1         C         None         C         1         C         None         C         1         C         None         C         1         C         None         C         None         C         1         C         None         C         None         C |  |  |  |  |  |  |  |
|----------------------------------------------------------------------------------------------------|--|--|--|--|--|--|--|
| Settings                                                                                                    |  |  |  |  |  |  |  |
| Receive<br>CLEAR ▼ AutoScroll Reset Cnt 13 ◆ Cnt = 917 C HEX<br>CLEAR ▼ AutoScroll Reset Cnt 13 ◆ Cnt = 917 C ACCU StartLog StopLog Req/Resp ■ Dec ■ Bin<br>Hex                                                                                                    |  |  |  |  |  |  |  |
| VA: 2.11 Q Power: 0.38 Q Instant: 2.83<br>PF: -0.0786 Temperature: 26.61<br>Harmonic: -0.02 Fundamental: -0.15 Fundamental Reactive: 0.38<br>Watt-Hour: 0.010<br>Integration Time: 0:03:04<br>Volt RMS: 231.93 Amp RMS: 0.01 Real Power: -0.16<br>VA: 2.11 Q Power: 0.40 Q Instant: -2.17<br>PF: -0.0772 Temperature: 26.45<br>Harmonic: -0.02 Fundamental: -0.15 Fundamental Reactive: 0.40<br>Watt-Hour: 0.010<br>Integration Time: 0:03:05<br>Volt RMS: 231.92 Amp RMS: 0.01 Real Power: -0.20<br>VA: 2.11 Q Power: 0.44 Q Instant: 0.64                                                                                                    |  |  |  |  |  |  |  |
| PF: -0.0967 Temperature: 26.52<br>Harmonic: -0.01 Fundamental: -0.19 Fundamental Reactive: 0.43                                                                                                    |  |  |  |  |  |  |  |
| Transmit<br>CLEAR Send File 1                                                                                                    |  |  |  |  |  |  |  |
| Macros         AT         M2         M3         M4         M5         M6         M7         M8         M9         M10         M11         M12           M13         M14         M15         M16         M17         M18         M19         M20         M21         M22         M23         M24                                                                                                    |  |  |  |  |  |  |  |
| \$02M2\$03                                                                                                    |  |  |  |  |  |  |  |

## To Change it to $M2-ASCII\ CSV$ formar.

5. Type the \$02M2\$03.

| Macros     |            |         |             |             |         |
|------------|------------|---------|-------------|-------------|---------|
| Set Macros | AT M2      | M3 M4   | M5 M6 M7    | M8 M9 M10   | M11 M12 |
|            | M13 M14    | M15 M16 | M17 M18 M19 | M20 M21 M22 | M23 M24 |
|            |            |         |             |             |         |
| \$02M2\$03 |            |         |             |             |         |
| M20        |            |         |             |             |         |
| M10        |            |         |             |             |         |
|            |            |         |             |             |         |
|            | D.,, 2004E | T 0     |             |             |         |

# 6. The display should be like this after you send the Command.

| COMPact<br>BeScan       COM Port<br>COM7       Bad rate<br>600       14400       5500       Compact<br>5       Stop bis       Headwing<br>Compact<br>For and<br>Compact<br>For anothe<br>Compact<br>For anothe<br>Compact | 🧸 Terminal v1.9b - 20130116B - by Br@y++                                                                                                    | -           |                  |  |  |  |  |
|----------------------------------------------------------------------------------------------------|----------------------------------------------------------------------------------------------------|-------------|------------------|--|--|--|--|
| Setting:       Auto Dis/Connect [ Time ] Stream log       cutom BR RX Clear       ASCII table Scipting       CT S [ Graph Remote         Receive       CLEAR       CAtdoStat Script ] CR=LF [ Stay on Top       9500       1 2 Graph Remote       Dec [ Bin ]         V1: 2.16 Q Power: 0.34 Q Instant: 2.39       PF -0.0951 Temperature: 21.39       HEX       Dec [ Bin ]         Hearmonic: -0.21 Fundamental: 0.01 Fundamental Reactive: 0.01       Watt-Hour: 0.001       Interperature: 21.44         V0: 1.20 C Temperature: 21.44       Hamonic: -0.21 Fundamental: 0.01 Fundamental Reactive: -0.01       Watt-Hour: 0.001         Integration Time: 0:00:14       Voit RMS: 232.13 Amp RMS: 0.01 Real Power: -0.20       VX: 2.11 Q Power: 0.33 Q Instant: 0.24         V7: -0.060 Temperature: 21.44       Hamonic: -0.21 Fundamental: 0.01 Fundamental Reactive: -0.01       Watt-Hour: 0.001         Integration Time: 0:00:15       OK,1102,232.48,0.009,-0.20,2.11,0.35,0.65,-0.0956,21.44,-0.21,0.01,-0.01,0.001,161 OK,1102,232.11,0.009,-0.22,2.16,0.33,-0.75,-0.100,1,21.42,-0.24,-0.01,-0.24,2.11,0.35,0.44,-0.24,-0.01,-0.24,2.11,0.35,0.44,-0.01,-0.01,0.001,101 OK,1102,232.21,0.009,-0.24,2.11,0.35,0.44,-0.01,-0.110,0.21.41,-0.24,0.01,0.01,0.01,0.01,0.01,0.01,0.01,0.0                                                                                                    | Commerce:         COM Port         Baud rate         Data bits         Parity         Stop bits         Handshaking           BeScan         COM7 ▼         C 600 C 14400 C 57600         C 5         C none         C 1         C none         C RTS/CTS           Help         C 2400 C 28800 C 128000         C 26800         C 26000         C 7         C mark         C 1.5         C X0N/X0FF           Quit         9600 C 56000         C sustom         8         C space         C 2         C RTS/CTS+X0N/X0FF |             |                  |  |  |  |  |
| Settor:       AudoStartScript       CR=LF       Stay on Top       Settor:       AudoStartScript       CR=CR       Stay on Top       Settor:       Settor:                                                                                                    |                                                                                                    | _           |                  |  |  |  |  |
| Receive       CLEAR       Image: AutoScroll       Reset Cnt       T3       Cnt = 959       HEX<br>ASCII       StartLog StopLog       Dec       Bin<br>Hex         VA: 2.16       Q Power: 0.34       Q Instant: 2.39       F: -0.0551       Temperature: 21.25         Harmonic: -0.31       Fundamental 0.01       Fundamental Reactive: 0.01         Watt-Hour: 0.001       Integration Time:       0:001:44         Voit RMS: 232.13       Amp RMS: 0.01       Real Power: -0.20         VX: 2.11       Q Power: 0.33       Q Instant: 0.24         PF: -0.0560       Temperature: 21.44         Harmonic: -0.01       Fundamental Reactive: -0.01         Watt-Hour: 0.001       Integration Time:       0:001:15         OK, 1102, 232.49, 0.009, -0.20, 2.11, 0.35, 0.85, -0.0958, 21.44, -0.21, 0.01, -0.01, 0.001, 16! OK, 1102, 232.11, 0.009, -0.22, 2.16, 0.33, -0.75, -0.10; 1, 21.57, -0.33, 0.01, -0.01, 0.001, 21! OK, 1102, 232.14; 0.009, -0.22, 2.16, 0.33, -0.75, -0.10; 1, 21.57, -0.33, 0.01, 2.0!         OK, 1102, 231.48, 0.009, -0.19, 2.16, 0.42, 0.73, -0.0083, 21.46, -0.01, -0.18, 0.35, 0.01, 2.0!       Output: Demondential Reactive: -0.01         Vater       Integration Time:       0:000, 20.01, 20! OK, 1102, 231.42, -0.02, 0.01, 0.01, 0.00, 1.10; 1, 21.57, -0.010, 0.01, 20! OK, 1102, 231.42, -0.02, 0.01, 0.00, 21.45, -0.22, 0.01, 0.01, 0.00, 1.19! OK, 1102, 232.21, 0.009, -0.24, 2.11, 0.35, 0.01, 2.0!         Tenemint       Image: Integration Time:                                                                                                    | Set font Auto Dis/Lonnect I Imme Stream log Custom Brink Liear ASLII table Scripting<br>AutoStart Script CR=LF Stay on Top 9600 1 1 Craph Remote                                                                                                    |             | DSR [            |  |  |  |  |
| CLEAR       M AudoScroll       Reset Crt       13 Crt = 959 Crt       HEX<br>ASCII       StartLog StopLog       Req/Resp       Dec       Bin         VA: 2.16 Q Power: 0.34 Q Instant: 2.39<br>PF: -0.0951       Temperature: 21.29<br>Harmonic: -0.21 Fundamental: 0.01 Fundamental Reactive: 0.01<br>Hatt-Hour: 0.001<br>Integration Time: 0:00:14       Volt Start 2.39<br>VA: 2.11 Q Power: 0.33 Q Instant: 0.24<br>PF: -0.0960       Temperature: 21.44<br>Harmonic: -0.21 Fundamental: 0.01 Fundamental Reactive: -0.01<br>Watt-Hour: 0.001<br>Integration Time: 0:00:15         OK, 1102, 232.49, 0.009, -0.20, 2.11, 0.35, 0.65, -0.0956, 21.44, -0.21, 0.01, -0.01, 0.001, 160 OK, 1102, 232.11, 0.009, -0.22, 2.16, 0.33, -0.75, -0.101, 21.57, -0.23, 0.01, -0.01, 70.001, 100, 0.01, 160 OK, 1102, 232.11, 0.009, -0.22, 2.16, 0.33, -0.75, -0.101, 21.57, -0.23, 0.01, -0.01, 0.000, 171 OK, 1102, 231.67, 0.005, -0.23, 2.06, 0.34, 0.17, -0.1100, 21.41, -0.23, 0.01, 0.01, 0.001, 100 OK, 1102, 231.20, 0.09, -0.15, 2.16, 0.42, 0.73, -0.0983, 21.46, -0.01, -0.18, 0.35, 0.001, 201 OK, 1102, 231.42, -0.24, -0.00, -1         Transmit       CLEAR       Send File       CR       DTR         Macros       AT       M2       M3       M4       M5       M6       M7       M8       M9       M10       M11       M12         Watcos       M13       M14       M15       M16       M7       M8       M9       M10       M11       M12         Macros       AT       M2       M3       M4       M5       M6       M7       M                                                                                                    | Receive                                                                                                    |             |                  |  |  |  |  |
| VA: 2.16 Q Power: 0.34 Q Instant: 2.39<br>PF: -0.0551 Temperature: 21.25<br>Harmonic: -0.21 Fundamental: 0.01 Fundamental Reactive: 0.01<br>Watt-Hour: 0.001<br>Integration Time: 0:00:14<br>Volt RMS: 232.13 Amp RMS: 0.01 Real Power: -0.20<br>VA: 2.11 Q Power: 0.33 Q Instant: 0.24<br>PF: -0.0560 Temperature: 21.44<br>Harmonic: -0.21 Fundamental: 0.01 Fundamental Reactive: -0.01<br>Watt-Hour: 0.001<br>Integration Time: 0:00:15<br>OK, 1102, 232.48, 0.005, -0.20, 2.11, 0.35, 0.85, -0.0568, 21.44, -0.21, 0.01, -0.01, 0.001, 160 K, 1102, 232.11, 0.005, -0.22, 2.16, 0.33, -0.75, -0.101, 21.57, -0.23, 0.01, -0.01, 0.001, 170 K, 1102, 231.67, 0.005, -0.24, 2.11, 0.35, -3.46, -0.1120, 21.42, -0.24, -0.00, -0.120, 0.10, 0.001, 170 K, 1102, 231.67, 0.005, -0.24, 2.11, 0.35, -3.46, -0.1120, 21.42, -0.24, -0.00, -0.24, 2.11, 0.35, -3.46, -0.012, -0.24, -0.01, 0.001, 180 K, 1102, 232.12, 0.005, -0.22, 2.16, 0.33, -0.75, -0.101, 21.57, -0.23, 0.01, 0.01, 200 K, 1102, 231.67, -0.005, -0.24, 2.11, 0.35, -3.46, -0.1120, 21.42, -0.24, -0.00, -0.24, 2.11, 0.35, -3.46, -0.1120, 21.42, -0.24, -0.00, -0.24, 2.11, 0.35, -3.46, -0.1120, 21.42, -0.24, -0.00, -0.24, 2.11, 0.35, -3.46, -0.1120, 21.42, -0.24, -0.00, -0.24, 2.11, 0.35, -3.46, -0.1120, 21.42, -0.24, -0.00, -0.24, 2.11, 0.35, -3.46, -0.1120, 21.42, -0.24, -0.00, -0.24, 2.11, 0.35, -3.46, -0.1120, 21.42, -0.24, -0.00, -0.24, 2.11, 0.35, -3.46, -0.1120, 21.42, -0.24, -0.00, -0.24, 2.11, 0.35, -3.46, -0.1120, 21.42, -0.24, -0.00, -0.24, 2.11, 0.35, -3.46, -0.1120, 21.42, -0.24, -0.00, -0.24, -0.21, 0.24, -0.24, -0.00, -0.24, -0.21, 0.21, 0.21, 0.24, -0.02, -0.00, -0.24, 2.21, 0.35, 0.36, -0.01, -0.18, 0.35, 0.001, 210<br>Transmit<br>CLEAR SendFile 1  CR=CR+LF BREAK<br>Macros<br>Set Macros AT M2 M3 M4 M5 M6 M7 M8 M9 M10 M11 M12<br>M13 M14 M15 M16 M17 M18 M19 M20 M21 M22 M23 M24<br>\$Q2M2\$Q3<br>+CR                                                                                                    | CLEAR AutoScroll Reset Cnt 13 Cnt = 959 ASCII StartLog StopLog Req/Resp Hex                                                                                                    |             |                  |  |  |  |  |
| Volt RMS: 232.13 Amp RMS: 0.01 Real Power: -0.20<br>VA: 2.11 Q Power: 0.33 Q Instant: 0.24<br>PF: -0.0960 Temperature: 21.44<br>Harmonic: -0.21 Fundamental: 0.01 Fundamental Reactive: -0.01<br>Watt-Hour: 0.001<br>Integration Time: 0:00:15<br>OK,1102,232.48,0.009,-0.20,2.11,0.35,0.85,-0.0958,21.44,-0.21,0.01,-0.01,0.001,160 K,1102,232.11,0.009,-0.22,2.16,0.33,-0.75,-0.101,21.57,-0.23,0.01,-0.01,0.001,170 K,1102,231.87,0.009,-0.23,2.06,0.34,0.17,-0.1100,21.41,-0.23,0.01,0.01,0.001,180 K,1102,232.21,0.009,-0.24,2.11,0.35,-0.35,-0.100,21.45,-0.22,0.01,0.01,0.001,190 K,1102,232.16,0.009,-0.24,2.11,0.35,3.46,-0.1120,21.42,-0.24,-0.00,-0.24,0.01,0.01,200 OK,1102,231.82,0.009,-0.19,2.16,0.42,0.73,-0.0883,21.46,-0.01,-0.18,0.39,0.001,210<br>Transmit<br>CLEAR Send File 1 CR=CR+LF BREAK<br>Macros<br>Set Macros AT M2 M3 M4 M5 M6 M7 M8 M9 M10 M11 M12<br>M13 M14 M15 M16 M17 M18 M19 M20 M21 M22 M23 M24<br>\$02M2\$03<br>+CR <                                                                                                    | VA: 2.16 Q Power: 0.34 Q Instant: 2.39<br>PF: -0.0551 Temperature: 21.29<br>Harmonic: -0.21 Fundamental: 0.01 Fundamental Reactive: 0.01<br>Watt-Hour: 0.001<br>Integration Time: 0:00:14                                                                                                    |             |                  |  |  |  |  |
| OK, 1102, 232.48, 0.009, -0.20, 2.11, 0.35, 0.85, -0.0958, 21.44, -0.21, 0.01, -0.01, 0.001, 16ll OK, 1102, 232.11, 0.009, -0.22, 2.16, 0.33, -0.75, -0.101, 21.57, -0.23, 0.01, -0.01, 0.001, 17ll OK, 1102, 232.18, 0.009, -0.23, 2.06, 0.34, 0.17, -0.1100, 21.41, -0.23, 0.01, 0.001, 10ll OK, 1102, 232.21, 0.005, -0.23, 2.06, 0.34, 0.17, -0.1100, 21.41, -0.23, 0.01, 0.001, 10ll OK, 1102, 232.21, 0.005, -0.23, 2.06, 0.34, 0.17, -0.1100, 21.41, -0.23, 0.01, 0.001, 10ll OK, 1102, 232.21, 0.005, -0.24, 2.11, 0.35, 3.46, -0.1120, 21.42, -0.24, -0.00, -0.00, 200 OK, 1102, 231.82, 0.005, -0.15, 2.16, 0.42, 0.73, -0.0883, 21.46, -0.01, -0.18, 0.39, 0.001, 21l         Transmit       CLEAR       Send File       1       CR=CR+LF       BREAK       DTR         Macros       AT       M2       M3       M4       M5       M6       M7       M8       M9       M10       M11       M12         \$02M2\$03       C42303       C42       C12       C12                                                                                                    | Volt RMS: 232.13 Amp RMS: 0.01 Real Power: -0.20<br>VA: 2.11 Q Power: 0.33 Q Instant: 0.24<br>PF: -0.0960 Temperature: 21.44<br>Harmonic: -0.21 Fundamental: 0.01 Fundamental Reactive: -0.01<br>Watt-Hour: 0.001<br>Integration Time: 0:00:15                                                                                                    |             |                  |  |  |  |  |
| Transmit       CLEAR       Send File       1       CR=CR+LF       BREAK       DTR         Macros       Set Macros       AT       M2       M3       M4       M5       M6       M7       M8       M9       M10       M11       M12         Matros       M13       M14       M15       M16       M17       M18       M19       M20       M21       M22       M23       M24         \$02M2\$03       T +CR         +CR                                                                                                    | OK,1102,232.48,0.009,-0.20,2.11,0.35,0.85,-0.0958,21.44,-0.21,0.01,-0.01,0.001,1€Ů OK,1102,232.11,0.009,-0.22,2.16,0.33,-0.75,-0<br>0.23,0.01,-0.01,0.001,17Ѷ OK,1102,231.87,0.009,-0.23,2.06,0.34,0.17,-0.1100,21.41,-0.23,0.01,0.01,0.001,18Ѷ OK,1102,232.21,0.009,-<br>0.21,2.11,0.33,-0.39,-0.1000,21.45,-0.22,0.01,0.01,0.001,19Ѷ OK,1102,232.16,0.009,-0.24,2.11,0.35,3.46,-0.1120,21.42,-0.24,-0.00,<br>0.00,0.001,20Ѷ OK,1102,231.82,0.009,-0.19,2.16,0.42,0.73,-0.0883,21.46,-0.01,-0.18,0.39,0.001,21♡           | .101,2<br>- | 21.57 <b>,</b> - |  |  |  |  |
| Macros<br>Set Macros<br>M13 M14 M15 M16 M17 M18 M19 M20 M21 M22 M23 M24<br>\$02M2\$03<br>↓+CR →                                                                                                    | Transmit<br>CLEAR Send File 1 	✿ □ CR=CR+LF BREAK                                                                                                    |             | ]DTR [           |  |  |  |  |
| \$02M2\$03                                                                                                    | Macros<br>Set Macros AT M2 M3 M4 M5 M6 M7 M8 M9 M10 M11 M12<br>M13 M14 M15 M16 M17 M18 M19 M20 M21 M22 M23 M24                                                                                                    |             |                  |  |  |  |  |
|                                                                                                    | \$02M2\$03                                                                                                    | - +0        | )R _→            |  |  |  |  |

#### DONE